# Kalkulator przepływu do kanałów otwartych BAMOPHAR 759

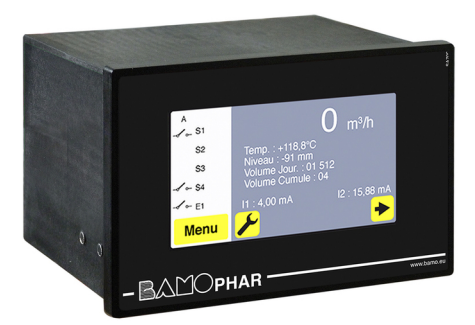

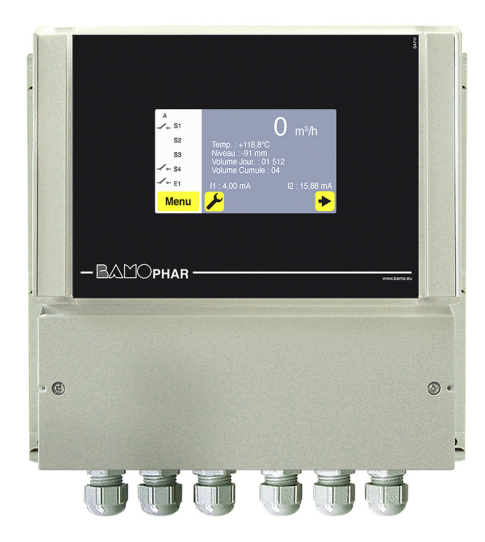

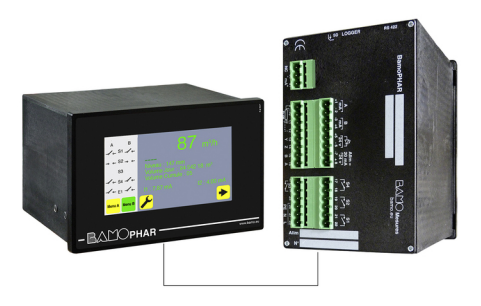

# INSTRUKCJA OBSŁUGI

19-11-2020

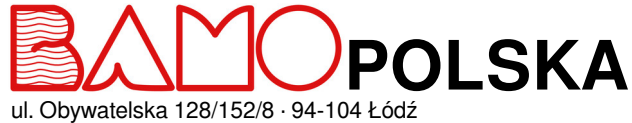

ul. Obywatelska 128/152/8 · 9 Nr tel. +48 42 236 70 09

www.bamopolska.pl info@bamopolska.pl Kalkulator przepływu do kanałów otwartych BAMOPHAR 759

M-759.03-PL-AB

DEB

# **SPIS TREŚCI**

| 1.  | OPIS                                                                        | 3  |
|-----|-----------------------------------------------------------------------------|----|
| 2.  | CHARAKTERYSTYKA TECHNICZNA                                                  | 3  |
| 3.  | WYMIARY                                                                     | 3  |
| 4.  | PODŁĄCZENIE ELEKTRYCZNE                                                     | 4  |
| 4.1 | ZACISKI PRZYŁĄCZENIOWE                                                      | 5  |
| 5.  | MENU GŁÓWNE                                                                 | 7  |
| 5.1 | BEZ MODUŁU DODATKOWEGO                                                      | 7  |
| 5.2 | Z MODUŁEM DODATKOWYM                                                        | 7  |
| 6.  | FUNKCJE IKON                                                                | 8  |
| 7.  | USTAWIENIA WYŚWIETLACZA                                                     | 8  |
| 7.1 | INFORMACJE NA EKRANIE                                                       | 8  |
| 7.2 | WYGASZACZ EKRANU                                                            | 8  |
| 7.3 | WYBÓR JĘZYKA                                                                | 8  |
| 7.4 | OPIS                                                                        | 9  |
| 8.  | KONSULTACJA / MODYFIKACJA                                                   | 9  |
| 9.  | USTAWIENIA KALKULATORA PRZEPŁYWU                                            | 9  |
| 9.1 | USTAWIENIE POMIARU                                                          | 9  |
| 9.2 | REGULACJA PROGU S1 W TRYBIE ON/OFF                                          | 10 |
| 9.3 | REGULACJA PROGU S3 W TRYBIE ON/OFF ORAZ PRZYPISANIE DO SYGNAŁU ZEWNĘTRZNEGO | 10 |
| 9.4 | USTAWIENIE STEROWANIA SAMPLEREM (Przekaźnik S2)                             | 10 |
| 9.5 | REGULACJA TEMPERATURY                                                       | 10 |
| 9.6 | USTAWIENIE WYJŚCIA mA POMIARU                                               | 11 |
| 9.7 | REGULACJA WYJŚCIA mA TEMPERATURY                                            | 11 |
| 9.8 | WYMUSZ. STYK                                                                | 11 |
| 9.9 | RESET DZIENNEJ OBJĘTOŚCI                                                    | 11 |

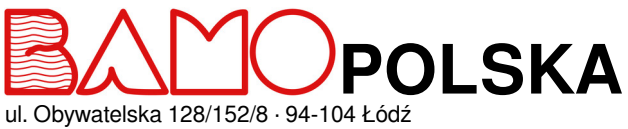

Nr tel. +48 42 236 70 09

www.bamopolska.pl info@bamopolska.pl

# Kalkulator przepływu do kanałów otwartych **BAMOPHAR 759** 19-11-2020

DEB

759-03/2

M-759.03-PL-AB

### 1. OPIS

Kolorowy wyświetlacz dotykowy 4.3" ułatwia odczyt chwilowy przepływu lub wysokość cieczy zarówno jak i skumulowaną objętość. Menu umożliwia ustawienie progów i alarmów, sterowanie samplerem oraz dostęp do pozostałych opcji. BAMOPHAR 759 przetwarza sygnał wyjściowy bezpośrednio na pomiar przepływu, dzięki wbudowanemu kalkulatorowi z krzywymi odpowiednimi dla całej naszej gamy kanałów Venturiego ISO 4359 i znormalizowanych przelewów V lub U.

# 2. CHARAKTERYSTYKA TECHNICZNA

| Interfejs użytkownika         | Kolorowy ekran dotykowy, format 4.3" rozdzielczość 480 x 272 pikseli<br>Wyświetlanie pomiarów : przepływ chwilowy, temperatura, wysokość cieczy, objętość skumulowana,<br>objętość dzienna, stan przekaźników |
|-------------------------------|----------------------------------------------------------------------------------------------------|
| Zakres pomiaru                | Programowanie - Zabezpieczenie programu kodem dostępu<br>Wysokość cieczy (mm) - Rozdzielczość 1 mm<br>Przepływ (m <sup>3</sup> /h) - Rozdzielczość 0,1 m <sup>3</sup> /h                                      |
| Zliczanie                     | _Skuriuloway przepływ (m²) - Rozdzielczość i m²<br>Dzienne - Pojemność 8 cyfr- Reset w menu<br>Ciaołe - Pojemność 8 cyfr - Brak resetu                                                                        |
| Sygnał wejściowy              | 4-20 mA proporcjonalne do wysokości cieczy<br>Temperatura Pt 100 $\Omega$ (-20+160 °C)                                                                                                    |
| Konfigurowane krzywe          | Kanały Venturiego, Przelewy V i U                                                                                                    |
| Przekaźniki S1, S3            | 2 styki NO bezpotencjałowe, przypisane do pomiaru przepływu<br>lub temperatury lub czujnika zewnętrznego dla S3.<br>Regulowana histereza od 0 do 100 % - Regulowane opóźnienie od 0 do 9999 s                 |
| Sterowanie samplerem S2       | Ustawienie skumulowanej objętości (m <sup>3</sup> )<br>1 styk NO bezpotencjałowy.<br>Opóźnienie zamkniecia styku regulowane od 0 do 9999 s                                                                    |
| Wyjście impulsowe S4          | Do licznika impulsów - 1 imp / m³ (przekaźnik S4)<br>1 stycznik NO bezpotenciałowy                                                                                                    |
| Rezystencia wstepna styku     | Maks. 100 mΩ (spadek napiecia 6 V DC 1 A)                                                                                                    |
| Materiał styku                | Stop srebra                                                                                                    |
| Zdolność przełaczania         | 3 A 277 V AC, 3 A 30 V DC (nominalna)                                                                                                    |
| Zdolność przełaczania (min.)  | 100 mA, 5 V DC (zmienna w funkcji częstotliwości przełaczania, warunków otoczenia, dokładności)                                                                                                    |
| Wyjście prądowe (pomiar)      | 0/4 - 20 mA (maks. 600 Ω) proporcionalne do pomiaru - Programowany zakres<br>Temperatura (°C)                                                                                                    |
| Wyjście prądowe (temperatura) | 0/4 - 20 mA (maks. 600 Ω) dla zakresu 0 do 100 °C                                                                                                    |
| Zasilanie                     | 230 V / 50-60 Hz mono - Inne na zapytanie - Zuzycie 10 VA                                                                                                    |
| Prezentacja                   | Obudowa tablicowa 96 x 144 mm, front IP 65, przyłącze na zaciski IP 40<br>Obudowa natynkowa, IP 65, przyłącze na zaciski z wejściem kablem przez dławnice                                                     |
| OPC IA (BS 422 + Logger)      |                                                                                                    |
| Komunikacia                   | Wyjście RS 422 połaczenie J-RUS - Tryb sławe binarny - 2400 do 9600 bodów                                                                                                    |
| Zapis (Logger)                | Automatyczny średni zapis pomiaru w ustawionym przedziale czasu - Maks. 150 000 zapisów na karciepamięci.                                                                                                    |

### Zgodność CE : Urządzenie spełnia wymagania prawne obowiązujących Dyrektyw Europejskich.

## 3. WYMIARY

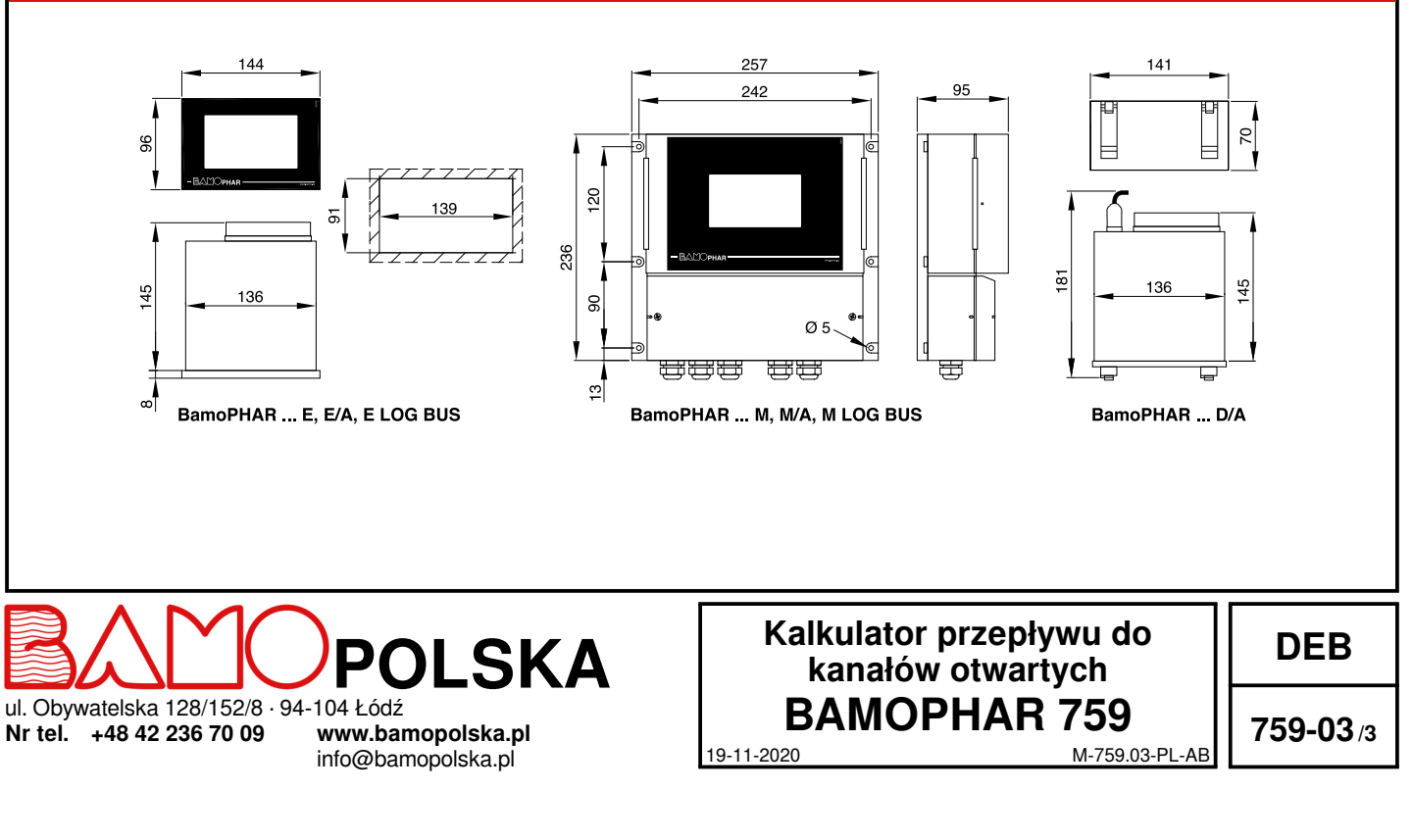

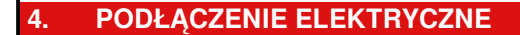

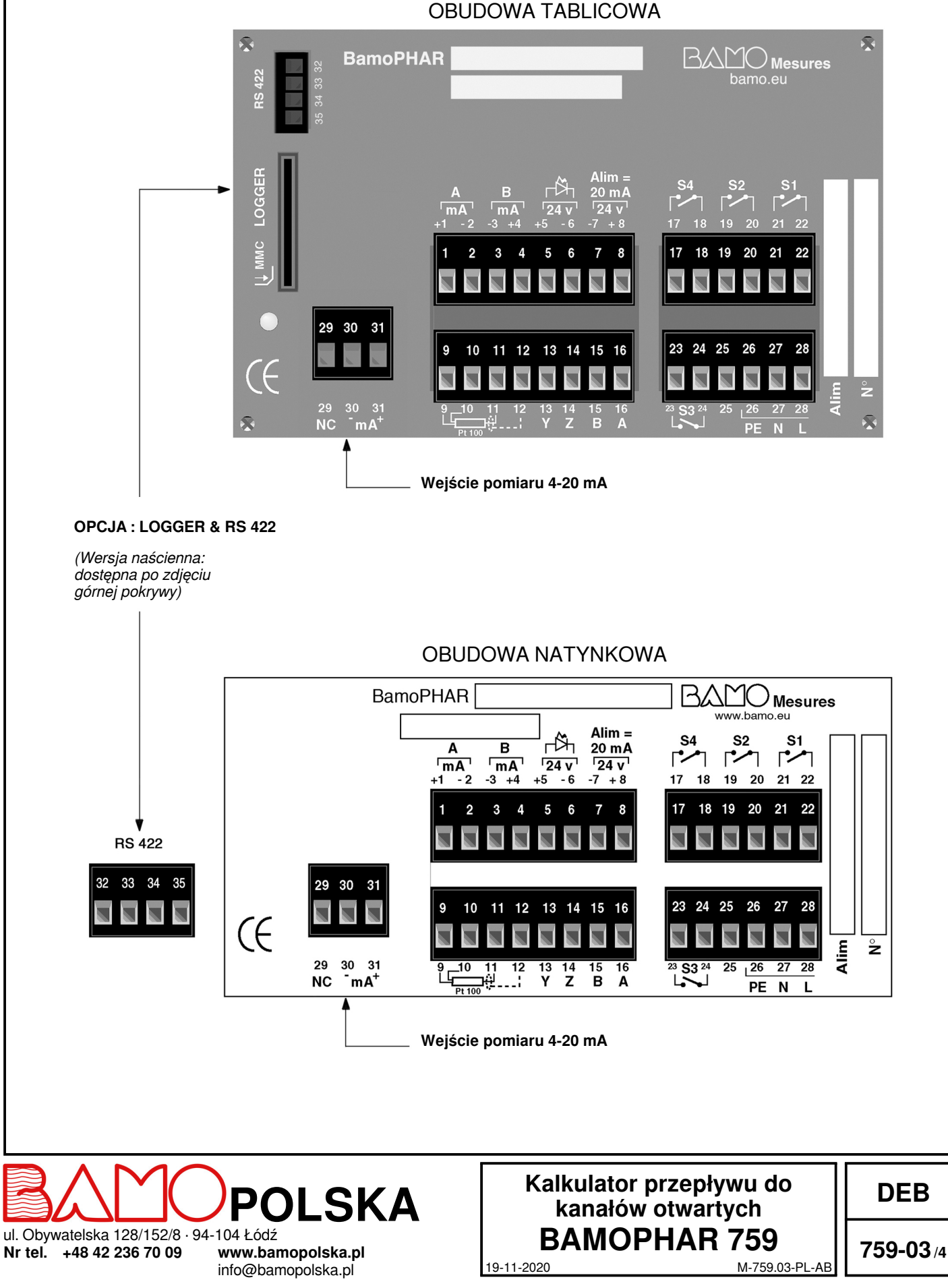

# 4.1 ZACISKI PRZYŁĄCZENIOWE

| Opis                                                       |                                   | Zacisk       | Przyłącze                  |
|------------------------------------------------------------|-----------------------------------|--------------|----------------------------|
| Wyjścio mó pomiar przopławu (A)                            |                                   | 1            | + mA                       |
| wyjscie mA pomiar przepływu (A)                            |                                   | 2            | - mA                       |
| Wyjście mA temperatura (B)                                 |                                   | 3            | mA                         |
|                                                            |                                   | 4            | + mA                       |
| Blokowanie regulacij                                       | Czujnik zewnętrzny :              | 5            | + 24 V                     |
|                                                            | - Czujnik indukcyjny (194 831)    | 6            | 0V                         |
| Zasil, 20 mA dla czujnika 2-przewodowego                   | - Suchy kontakt                   | 7            | OV                         |
|                                                            |                                   | 8            | + 24 V                     |
|                                                            |                                   | 9            | +                          |
| Sonda temperatury Pt 100 Ω. 2 lub 3-zvłowa                 |                                   | 10           | +                          |
|                                                            |                                   | 11           | -                          |
|                                                            |                                   | 12           | Ekranowanie                |
|                                                            |                                   | 13           | Ý                          |
| Połaczenie z modułem dodatkowym (bez wyświe                | tlacza)                           | 14           | Z                          |
|                                                            |                                   | 15           | B                          |
|                                                            |                                   | 16           | A                          |
| Przekaźnik S4 / Wviście impulsowe - 1 impuls / m           | 3                                 | 17           | S4                         |
|                                                            |                                   | 18           | -                          |
| Przekaźnik S2 (styk NO) / Sterowanie samplerem             | 1                                 | 19           | S2                         |
|                                                            |                                   | 20           |                            |
| Przekaźnik S1 (styk NO) / Pomiar przepływu lub temperatury |                                   | 21           | S1                         |
|                                                            |                                   | 22           |                            |
| Przekaźnik S3 (styk NO) / Pomiar przepływu lub i           | emperatury                        | 23           | - S3                       |
| Może być przypisany do czujnika zewnętrznego i             | staje się stykiem NC              | 24           |                            |
|                                                            |                                   | 25           |                            |
|                                                            |                                   | 26           | PE = Uziom (ekwipotencjał) |
| Zasilanie                                                  |                                   | 27           | N = Neutralny              |
|                                                            |                                   | 28           | L = Faza                   |
| Czujnik poziomu (przetwornik 2 lub 4-żyłowy)               |                                   | 29           | NC.                        |
|                                                            |                                   | 30           | - mA                       |
|                                                            |                                   | 31           | + mA                       |
|                                                            | Podłączenie do modułu dodatkowego | )            |                            |
| [                                                          | Moduł podstawowy Mod              | uł dodatkowy |                            |
|                                                            |                                   |              |                            |

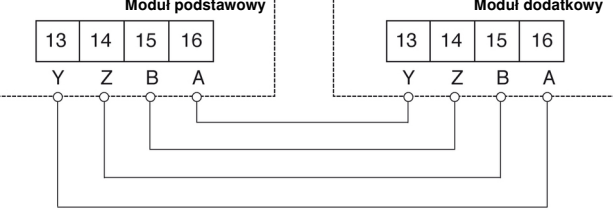

Maks. długość połączenia Rodzaj kabla **500 metrów** Kabel sieciowy lub 4-żyłowy ekranowany kabel, przekrój  $\ge$  0,25 mm<sup>2</sup>

19-11-2020

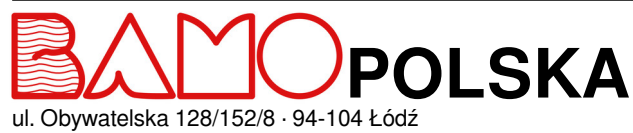

ul. Obywatelska 128/152/8 · 9 Nr tel. +48 42 236 70 09

www.bamopolska.pl info@bamopolska.pl

# Kalkulator przepływu do kanałów otwartych BAMOPHAR 759

M-759.03-PL-AB

DEB

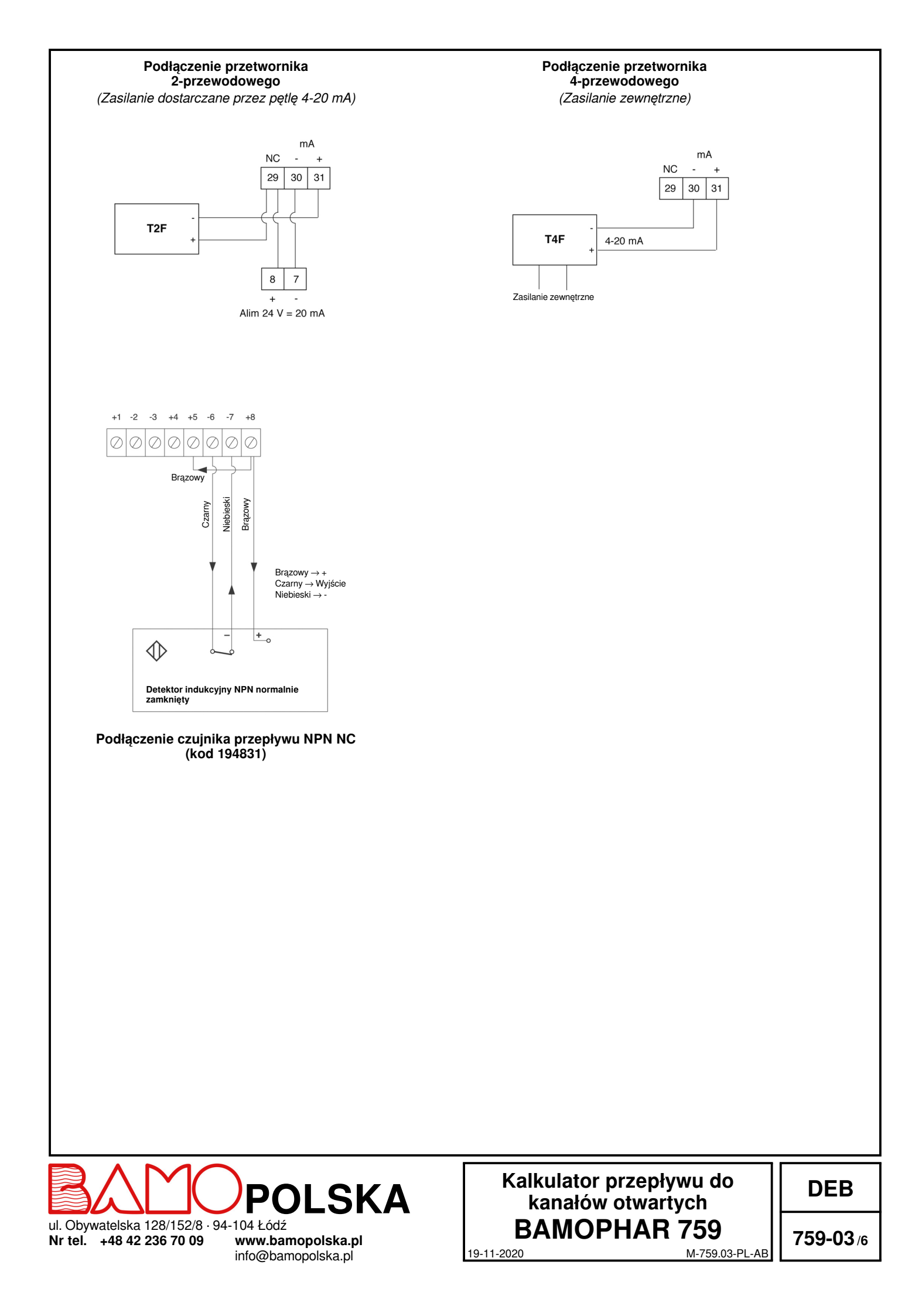

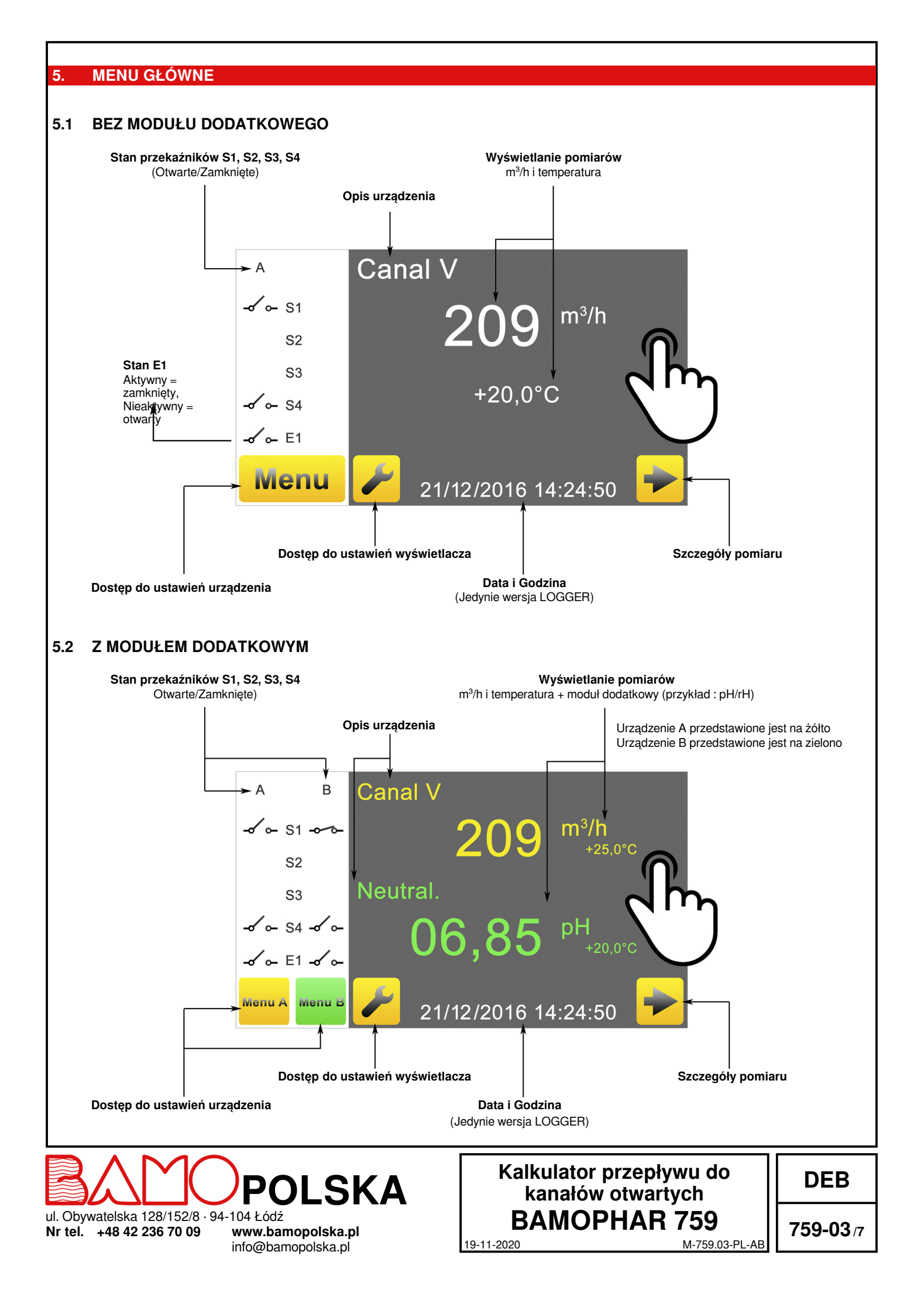

#### **FUNKCJE IKON** 6.

Do dyspozycji jest ekran dotykowy do poruszania się po menu i konfigurowania wyświetlacza zgodnie ze swoim zastosowaniem. Do każdego żółtego przycisku przypisanego do urządzenia głównego przypisany jest zielony wariant dedykowany modułowi dodatkowemu.

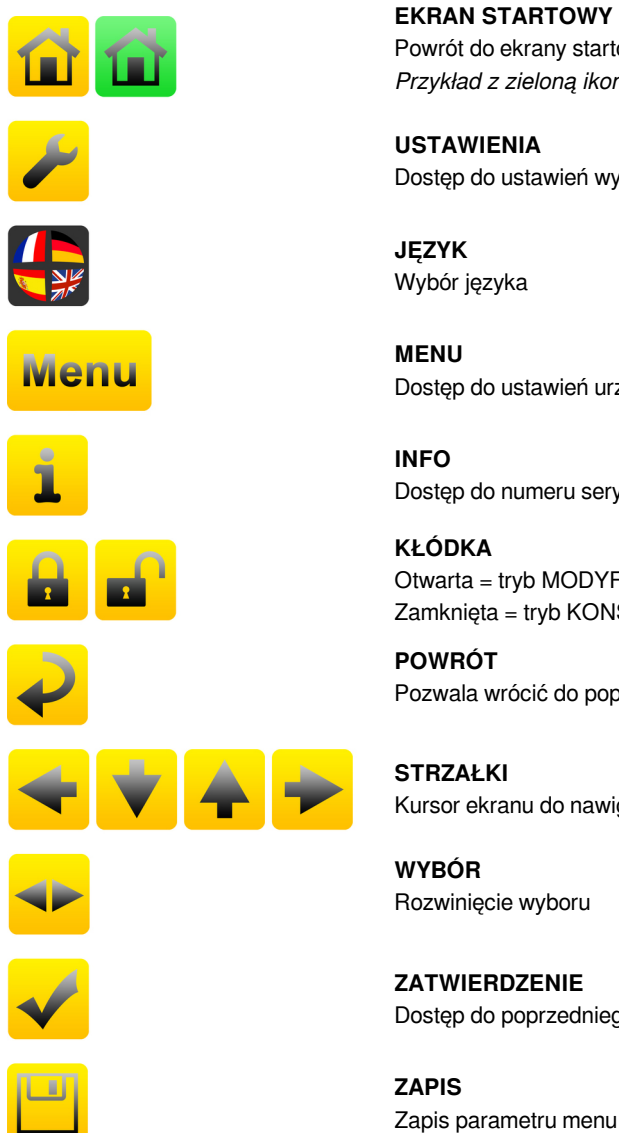

**EKRAN STARTOWY** Powrót do ekrany startowego Przykład z zieloną ikoną dla modułu dodatkowego

USTAWIENIA Dostęp do ustawień wyświetlacza (język i opis urządzenia)

JĘZYK Wybór języka

MENU Dostęp do ustawień urządzenia

INFO Dostęp do numeru seryjnego i wersji BAMOPHAR

**KŁÓDKA** Otwarta = tryb MODYFIKACJI Zamknięta = tryb KONSULTACJI

POWRÓT Pozwala wrócić do poprzedniego ekranu

**STRZAŁKI** Kursor ekranu do nawigacji po menu

**WYBÓR** Rozwinięcie wyboru

ZATWIERDZENIE Dostęp do poprzedniego parametru

7.

# **USTAWIENIA WYŚWIETLACZA**

Uwaga : Menu wyświetlacza jest dostępne w trybie MODYFIKACJE (patrz rozdział KONSULTACJA/MODYFIKACJA).

#### 7.1 **INFORMACJE NA EKRANIE**

Numer identyfikacyjny ekranu oraz jego wersja są dostępne w tym menu.

#### WYGASZACZ EKRANU 7.2

Jasność wyświetlacza w trybie gotowości można zmniejszyć lub zwiększyć, aż do jego wyłączenia, przesuwając suwak od lewej do prawej.

19-11-2020

#### WYBÓR JĘZYKA 7.3

Wybierz flagę odpowiadającą żądanemu językowi. Ta czynność powoduje powrót do poprzedniego ekranu. Naciśnij klawisz EKRANU STARTOWEGO, aby powrócić do ekranu głównego.

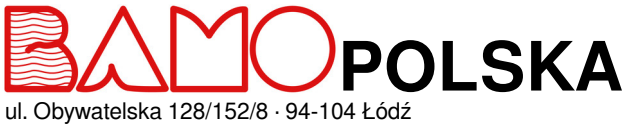

Nr tel. +48 42 236 70 09

www.bamopolska.pl info@bamopolska.pl

# Kalkulator przepływu do kanałów otwartych **BAMOPHAR 759**

DEB

759-03/8

M-759.03-PL-AB

# 7.4 OPIS

Istnieje możliwość nazwania kanału A i kanału B wyświetlacza w celu identyfikacji urządzeń:

- 1 °) Kliknij nazwę urządzenia, które chcesz zmodyfikować.
- 2°) Za pomocą klawiatury wprowadź nazwę urządzenia.
- 3°) Zapisz, aby zapisać zmiany.

# 8. KONSULTACJA / MODYFIKACJA

Tryb KONSULTACJI umożliwia użytkownikowi przeglądanie parametrów urządzenia. Ten tryb jest przedstawiony zamkniętą kłódką.

Aby zmienić ustawienia urządzenia, musisz wejść w tryb MODYFIKACJI. Ten tryb jest chroniony hasłem równym 4 ostatnim cyfrom numeru seryjnego.

# Z głównego wyświetlacza przejdź do MENU.

Naciśnij kłódkę i wprowadź 4 ostatnie cyfry numeru seryjnego. Po zatwierdzeniu kodu dostępu w BAMOPHAR, tryb KONSULTACJI przechodzi do MODYFIKACJI (otwarta kłódka). Jeśli wprowadzony kod jest nieprawidłowy, na 3 sekundy pojawi się komunikat BLAD.

# Tryb KONSULTACJI włącza się automatycznie po 30 minutach.

# Gdzie mogę znaleźć numer seryjny?

Numer seryjny jest podany na etykiecie BAMOPHAR. Jest również widoczny w menu INFO.

# 9. USTAWIENIA KALKULATORA PRZEPŁYWU

# 9.1 USTAWIENIE POMIARU

| V ISO 28°4      | Zaprogramowana krzywa (kanał, koryto<br>miernicze,)<br>( <i>Krzywa specyficzna dla twojej aplikacji będzie</i><br><i>identyfikowana jako: SPECJALNA NR</i> )<br>Wybierz zaprogramowaną krzywą z listy, a<br>następnie potwierdź. |
|-----------------|----------------------------------------------------------------------------------------------------|
| CZUJNIK POZIOMU | Zatwierdź, aby przejść do następnego kroku                                                                                                    |
| MIN : 04,00 mA  | Wprowadź wartość w mA poziomu minimalnego,<br>a następnie potwierdź.                                                                                                    |
| MAKS : 20,00 mA | Wprowadź wartość w mA obliczonego poziomu<br>maksymalnego I, a następnie potwierdź.<br>(W przypadku transmisji poziomu przez<br>BAMOBUL, minimalny i maksymalny prąd<br>pozostaje 4 i 20 mA)                                     |
| ZAKRES 0365 mm  | Ta faza umożliwia wprowadzenie skali czujnika<br>poziomu skojarzonego z urządzeniem.<br>Wprowadź wartość, a następnie potwierdź                                                                                                  |
| ZAPISAC ?       | Aby zapisać parametry, naciśnij ikonę ZAPISZ                                                                                                    |

| Programowane          | krzywe  | : |
|-----------------------|---------|---|
| LIN. 2.000 m3 /h      | 4/20 mA |   |
| LIN. 20.00 m3 /h      | 4/20 mA |   |
| LIN. 200.0 m3 /h      | 4/20 mA |   |
| LIN. 2000 m3 /h       | 4/20 mA |   |
| LIN. 2.000 m3 /s      | 4/20 mA |   |
| LIN. 20.00 m3 /s      | 4/20 mA |   |
| DF7                   | 96 mm   |   |
| DF20                  | 122 mm  |   |
| DF100                 | 285 mm  |   |
| DF250                 | 327 mm  |   |
| DF500<br>DE1000       | 545 mm  |   |
| DF1500                | 622 mm  |   |
| DF2500                | 621 mm  |   |
| ISMA TYPE I           |         |   |
| ISMA TYPE II          |         |   |
| ISMA TYPE III         |         |   |
| ISMA TYPE IV          |         |   |
| ISMA TYPE V           |         |   |
| ISMA TYPE VI          |         |   |
| ISMA TYPE VII         |         |   |
| V ISO 28°4            | 299 mm  |   |
| V ISO 53'8            | 299 mm  |   |
| DEVERSOIB LL 10       | 250 mm  | ļ |
| DEVERSOIR U 20        | 250 mm  | 1 |
| DEVERSOIR U 30        | 250 mm  |   |
| <b>DEVERSOIR U 40</b> | 250 mm  |   |
| DEVERSOIR U 50        | 250 mm  |   |
| DEVERSOIR U 60        | 250 mm  |   |
| VENTURI 94 FL001      | 58 mm   |   |
| VENTURI 94 FL002      | 82 mm   |   |
| VENTURI 94 FL005      | 111 mm  |   |
| VENTURI 94 FL010      | 146 mm  |   |
|                       | 205 mm  |   |
| VENTURI 94 FL 100     | 365 mm  |   |
| VENTUBI 94 FL250      | 536 mm  |   |
| VENTURI 94 FL500      | 717 mm  |   |
| V 20° BAMO            | 150 mm  |   |
| V 30° BAMO            | 150 mm  |   |
| V 45° BAMO            | 150 mm  |   |
| V 60° BAMO            | 150 mm  |   |
| V 90° BAMO            | 150 mm  |   |
| AV07 BAMO             | 100 mm  |   |
| AV25 BAMO             | 142 mm  |   |
|                       |         |   |

VFX 10-311

ul. Obywatelska 128/152/8 · 94-104 Łódź

ul. Obywatelska 128/152/8 · 9 Nr tel. +48 42 236 70 09

www.bamopolska.pl info@bamopolska.pl

# Kalkulator przepływu do kanałów otwartych BAMOPHAR 759 19-11-2020 M-759.03-PL-AB

DEB

# 9.2 REGULACJA PROGU S1 W TRYBIE ON/OFF

| ALARM 1 ON/OFF       | Aby aktywować przekaźnik, wybierz tryb ON, a następnie potwierdź.<br>Aby wyłączyć przekaźnik, wybierz tryb WYL, następnie potwierdź i ZAPISZ.                      |
|----------------------|----------------------------------------------------------------------------------------------------|
| ALARM 1 POMIAR/TEMP. | POMIAR: Próg przeznaczony do pomiaru przepływu<br>TEMP. : Próg przeznaczony do pomiaru temperatury<br>Wybierz tryb, a następnie potwierdź.                         |
| WYSOKI/NISKI         | WYSOKI : Wyzwalane, jeśli pomiar jest większy niż próg<br>NISKI: Wyzwalane, jeśli pomiar jest mniejszy niż próg<br>Wybierz tryb wyzwalania, a następnie potwierdź. |
| WL +000,0 °C         | Wprowadź wartość, przy której przekaźnik zostanie wzbudzony, a następnie zatwierdź.                                                                                |
| WYL +000,0 °C        | Wprowadź wartość, przy której przekaźnik będzie w stanie spoczynku, a następnie potwierdź.                                                                         |
| OPOZN. WYZ. WL/WYL   | Z lub bez opóźnienia przy wzbudzaniu przekaźnika                                                                                                    |
| CZAS 0000 SEK        | Wprowadź czas opóźnienia załączenia przekaźnika, a następnie potwierdź.                                                                                            |
| OPOZN. NIZ WL/WYL    | Z lub bez opóźnienia w stanie spoczynku przekaźnika                                                                                                    |
| CZAS 0000 SEK        | Wprowadź czas opóźnienia spoczynku przekaźnika, a następnie potwierdź.                                                                                             |
| ZAPISAC ?            | Aby zapisać ustawienia, naciśnij ikonę ZAPISZ.                                                                                                    |

# 9.3 REGULACJA PROGU S3 W TRYBIE ON/OFF ORAZ PRZYPISANIE DO SYGNAŁU ZEWNĘTRZNEGO

Przejdź do menu DOSTOS. ALARM 3

Ustawienie progu S3 jest podobne do ustawienia progu S1. (Patrz poprzedni rozdział 9.2) Przekaźnik S3 ma dodatkową funkcję: przypisanie do czujnika zewnętrznego (procedura opisana poniżej)

| ALARM 3 WL/WYL | Wybierz tryb WL, aby aktywować przekaźnik, a następnie potwierdź.                                     |
|----------------|----------------------------------------------------------------------------------------------------|
| ZEWN. TAK/NIE  | NIE = Kontynuacja regulacji w trybie ON/OFF jak dla przekaźnika S1                                    |
|                | TAK = przypisanie sygnału z czujnika zewnętrznego do przekaźnika S3                                   |
|                | Przekaźnik S3 zostaje wtedy normalnie zamknięty i otwiera się, gdy aktywowana jest blokada regulacji. |
| ZAPISAC ?      | Aby zapisać ustawienia, naciśnij ikonę ZAPISZ.                                                        |

# 9.4 USTAWIENIE STEROWANIA SAMPLEREM (Przekaźnik S2)

Przejdź do menu KONTROLA SAMPLER

| SAMP. KONT. WL/WYL      | Aby aktywować przekaźnik, wybierz tryb WL, a następnie potwierdź.                                           |
|-------------------------|----------------------------------------------------------------------------------------------------|
| WL 000,0 m <sup>3</sup> | Wprowadź wartość, przy której przekaźnik S2 zostanie wzbudzony (sterowanie 1 próbki), a następnie zatwierdź |
| CZAS IMPULSU            | Zatwierdź                                                                                                   |
| CZAS 0000 SEK           | Wprowadź czas wzbudzenia przekaźnika S2, następnie zatwierdź i ZAPISZ.                                      |

# 9.5 REGULACJA TEMPERATURY

ldź do menu TEMPERATURA

| POMIAR : AUTO/RECZNY | AUTO : Pomiar za pomocą sondy Pt 100 $\Omega$<br>RECZNY : Brak sondy Pt 100 $\Omega$ , wartość wprowadzana jest ręcznie do kalkulatora.<br>Zatwierdź wybór. |
|----------------------|----------------------------------------------------------------------------------------------------|
| T. CIECZY + 0000 °C  | Jeśli wybrany jest tryb RECZNY, wprowadź temperaturę cieczy, a następnie potwierdź.                                                                         |
| ZAPISAC ?            | Aby zapisać ustawienia, naciśnij ikonę ZAPISZ.                                                                                                    |

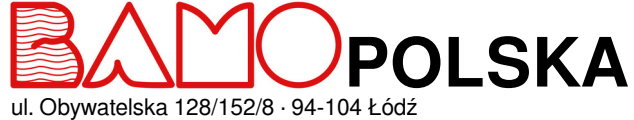

ul. Obywatelska 128/152/8 · 9 Nr tel. +48 42 236 70 09

www.bamopolska.pl info@bamopolska.pl

# Kalkulator przepływu do kanałów otwartych BAMOPHAR 759

19-11-2020

DEB

759-03/10

M-759.03-PL-AB

# 9.6 USTAWIENIE WYJŚCIA mA POMIARU

Przejdź do menu WYJŚCIE mA FLOW

| WYSOKI 000,0 m <sup>3</sup> | Wprowadź wartość przepływu odpowiadającą prądowi wyjściowemu 20,00 mA, następnie zatwierdź.              |
|-----------------------------|----------------------------------------------------------------------------------------------------|
| NISKI 000,0 m3              | Wprowadź wartość przepływu odpowiadającą prądowi wyjściowemu 0,00 mA lub 4,00 mA, a następnie potwierdź. |
| WYJSCIE 4-20mA/0-20mA       | Wybierz typ wyjścia, a następnie potwierdź.                                                              |
| ZAPISAC ?                   | Aby zapisać ustawienia, naciśnij ikonę ZAPISZ.                                                           |

# 9.7 REGULACJA WYJŚCIA mA TEMPERATURY

Przejdź do menu WYJSCIE mA TEMP

| WYSOKI 0000 °C        | Wprowadź wartość odpowiadającą prądowi wyjściowemu 20,00 mA, następnie zatwierdź.              |
|-----------------------|------------------------------------------------------------------------------------------------|
| NISKI 0000 °C         | Wprowadź wartość odpowiadającą prądowi wyjściowemu 0,00 mA lub 4,00 mA, a następnie zatwierdź. |
| WYJSCIE 4-20mA/0-20mA | Wybierz typ wyjścia, a następnie potwierdź.                                                    |
| ZAPISAC ?             | Aby zapisać ustawienia, naciśnij ikonę ZAPISZ.                                                 |

# 9.8 WYMUSZ. STYK

To menu służy do testowania przekaźników S1, S2, S3 i S4 poprzez ręczną aktywację. Ten ostatni jest domyślnie bezczynny. Test rozpoczyna się od przekaźnika S1. Aby przetestować przekaźnik, przełącz z trybu WYL na tryb WL. Zatwierdź na każdym kroku, aby uzyskać dostęp do następnego przekaźnika.

# 9.9 RESET DZIENNEJ OBJĘTOŚCI

Przejdź do menu RESET przep dz.

**RESET V.T. TAK/NIE** Wybierz TAK, a następnie potwierdź i ZAPISZ.

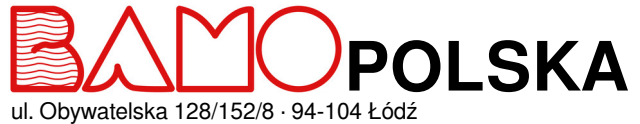

ul. Obywatelska 128/152/8 · 9 Nr tel. +48 42 236 70 09

www.bamopolska.pl info@bamopolska.pl

# Kalkulator przepływu do kanałów otwartych BAMOPHAR 759 19-11-2020 M-759.03-PL-AB

DEB